## Dhirendra Mahila P.G. College,

Sunderpur, Varanasi

# WEB OPAC Tutorial

## Overview

- Introduces you to searching and browsing, how to check your account, and how to remain in touch with your library.
- The document provides information about accessing and using the Library's WEB-OPAC.
- The Library's web based Online Public Access Catalogue (WEB-OPAC) facilitates browse and search of the library's book database available in the library and can be accessed online at a provided URL or via QR code.

The WEB-OPAC of the library can be accessed at the following methods:

I. URL <u>https://dmpgc.acade</u> <u>micmitra.com/login</u>

• 2. College App Link https://play.google.c om/store/apps/deta ils?id=com.dmpgc.a cademicMitra&pli=1

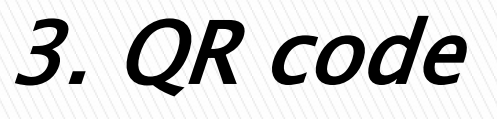

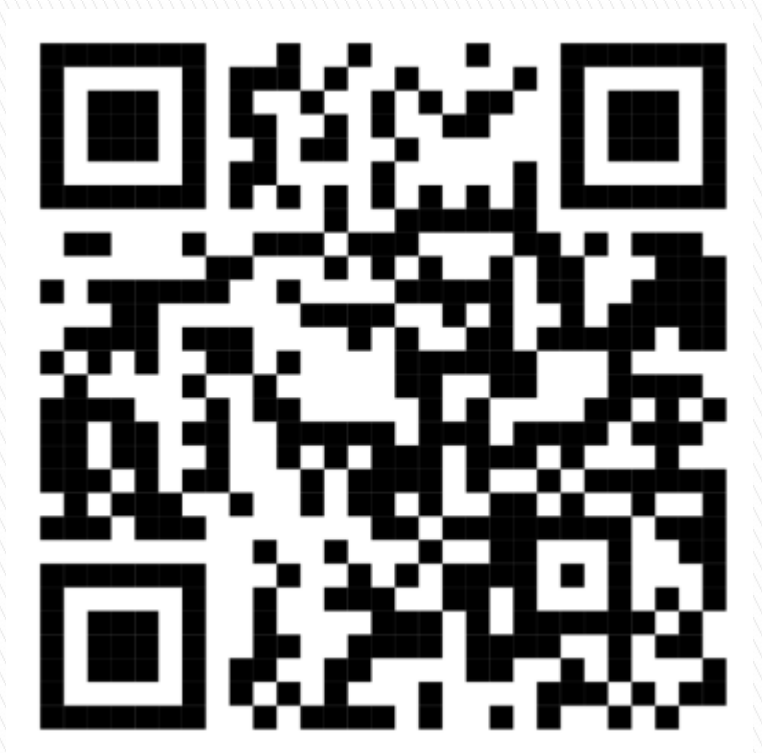

Web OPAC@ QR Code

## First step....

- You are directed to the college login page where you have to enter your User ID and Password and select Dhirendra Mahila P.G. college and then login.
- NOTE: User ID and Password are provided to you by the college.

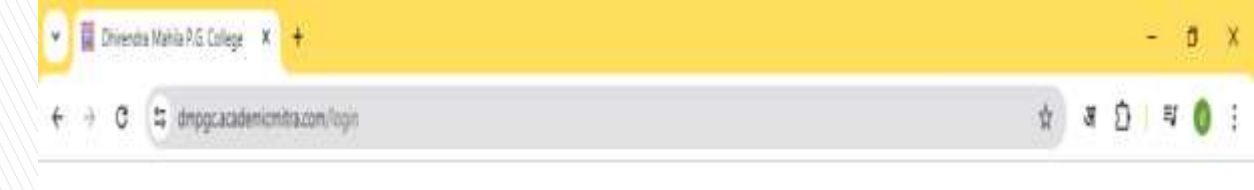

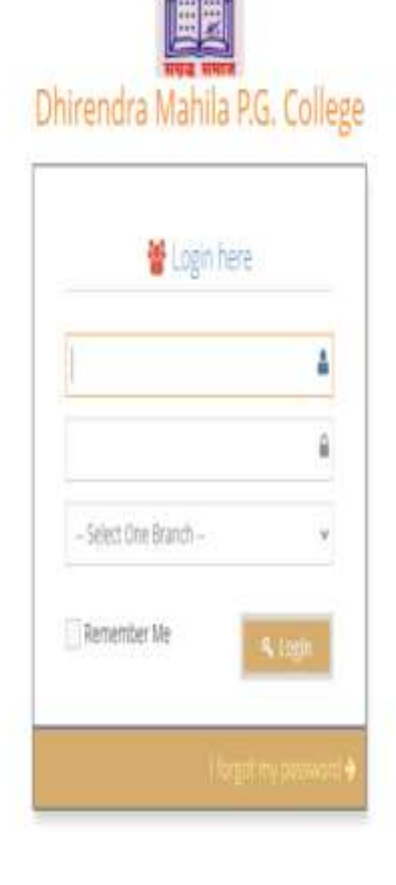

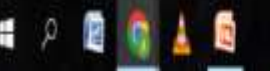

#### Next.....

- Now you are on your account ID.
- You can see all the information related to you here.

| L Unir   | endra N      | /ahila              | P.G. Col           | lege 2                 | <u>173-2</u> 4 ×                           |                           |                       |        |                    |                      |              |                                       |                 |         | 0. |
|----------|--------------|---------------------|--------------------|------------------------|--------------------------------------------|---------------------------|-----------------------|--------|--------------------|----------------------|--------------|---------------------------------------|-----------------|---------|----|
| ashboard | A<br>Profile | <b>Line</b><br>Fees | <b>B</b><br>Ebrary | <b>H</b><br>Attendance | <u> </u> ∠<br>Examination                  | Hostels                   | <b>A</b><br>Transport | Course | <b>K</b><br>Notice | <b>L</b><br>Download | E Assignment | 0<br>Time Table                       | L<br>Live Class | Meeting |    |
| Dashb    | oard :       | ) Student           |                    |                        |                                            |                           |                       |        |                    |                      |              |                                       |                 |         |    |
|          |              |                     |                    |                        | Univ.Reg: 2<br>Gender: F<br>Nationality: 1 | 0230944<br>Emale<br>Ndian |                       |        |                    |                      |              | DOB :<br>Blood Group :<br>MotherTong: | 2002-02-02      |         |    |
|          | 111          | -                   |                    |                        | E-mail: 1                                  | 334542877)                | 9dmmv.co.in           |        |                    |                      |              | Mobile No :                           | л.              |         |    |
|          | VIII         | 11                  | 1                  |                        |                                            |                           |                       |        |                    |                      |              |                                       |                 |         |    |

へ日

## Next...

Now click on the submodule of the library where you can see which books you have issued, issue history of the books and fine related and issues so on.

| Dhiren           | idra Mahila                  | P.G. Co                     | llege 2           | 873-24 ×                |           |                       |          |                      |                      |                        |                 |           |         | e    |
|------------------|------------------------------|-----------------------------|-------------------|-------------------------|-----------|-----------------------|----------|----------------------|----------------------|------------------------|-----------------|-----------|---------|------|
| )<br>oard P      | Profile Fees                 | Dibrary                     | Attendance        | <b>∠</b><br>Examination | Hostels   | <b>A</b><br>Transport | Course   | <b>K</b> i<br>Notice | <b>L</b><br>Download | <b>E</b><br>Assignment | 0<br>Time Table | the Class | Meeting |      |
| rary             | Student                      | Library<br><b>@</b> Library | Books             |                         |           |                       |          |                      |                      |                        |                 |           | i       | Book |
| BOOK             | TAKEN DI                     | ISTORY                      | ₹ FINE HISTOR     | Y                       |           |                       |          |                      |                      |                        |                 |           |         |      |
| Book<br>Book Tak | Taken List<br>en List Record | ist on table.               | Filter list using | search box as y         | our Wish. |                       |          |                      |                      |                        |                 |           |         |      |
| S.N.             | Accession No. Barcode        |                             | e In              | nage                    | Name      | Cate                  | Category |                      | Issued On            |                        | 1               | Day Fine  |         |      |
|                  |                              |                             |                   |                         |           |                       |          |                      |                      |                        |                 |           |         |      |

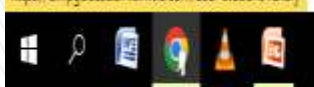

### Next...

also You can click the on sub-module of the library books where you can search of the library's book database which facilitates browse and search of the library's book database available in the library.

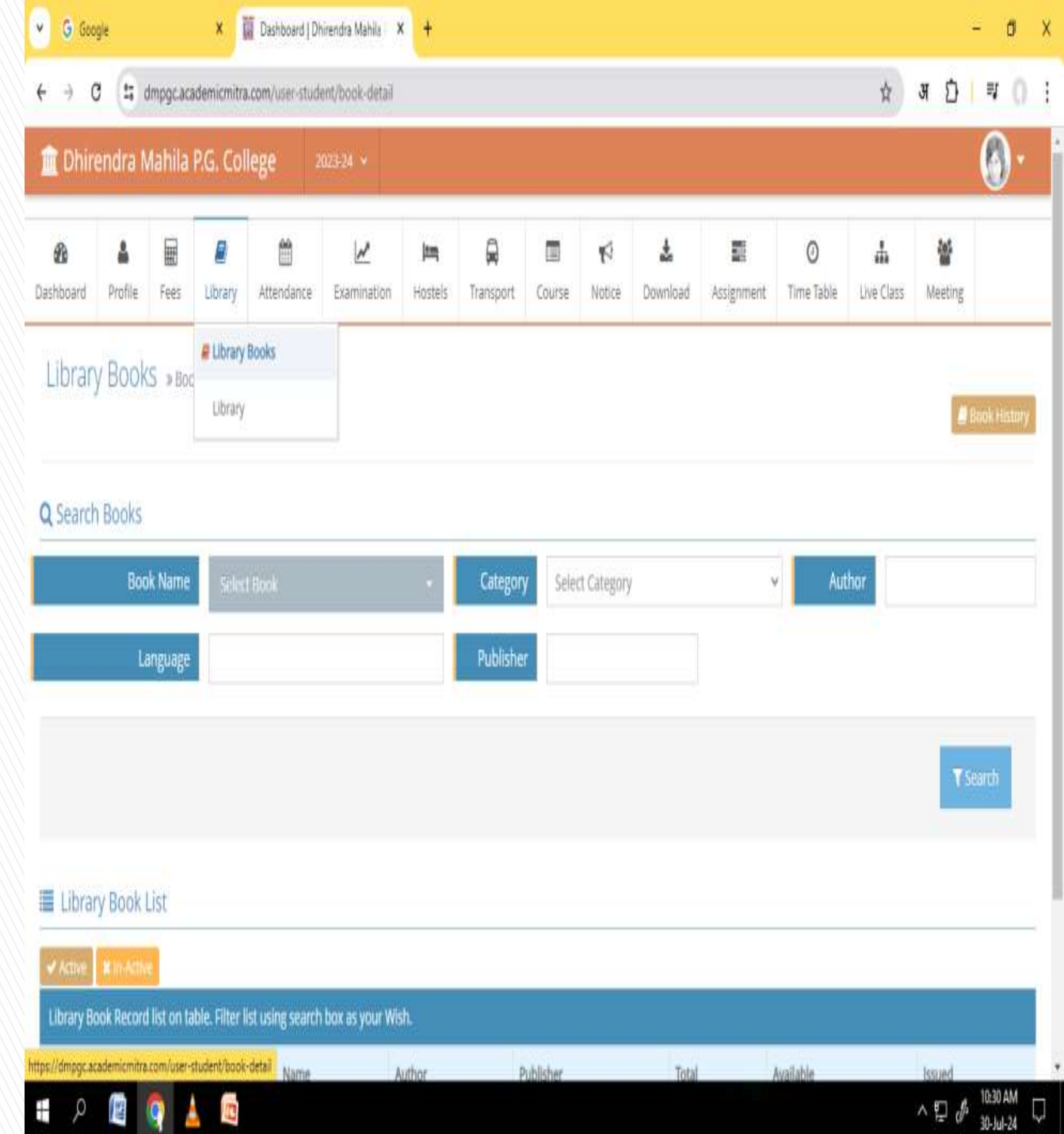

## THANK YOU

Library in charge SHIPRA GUPTA